LM26/LM44 で Contour Mode と MESA Mode を切り替える方法

- 1. Lake Controller からの切替方法
- 2. 本体操作による切替方法
- 3. Contour Mode とは
- 4. MESA Mode とは

LM26/LM44 の違いは入出力になりますが、どちらの製品も Contour Mode/Mesa Mode を 利用出来ます。

|        | LM26       | LM44       |
|--------|------------|------------|
| Analog | 2 in 6 out | 4 in 4 out |
| AES    | 4 in 8 out | 8 in 8 out |
| Dante  | 4 in 8 out | 8 in 8 out |

- 1. Lake Controller からの切替方法
- 1-1. 【Module】(F3)\*を選択してから変更したいモジュールをクリック、その後【I/O Config & Worksheet】(F4)へ移動します。

\*(F3)及び(F数字)はキーボードのファンクションボタンを意味します。詳細はこちら

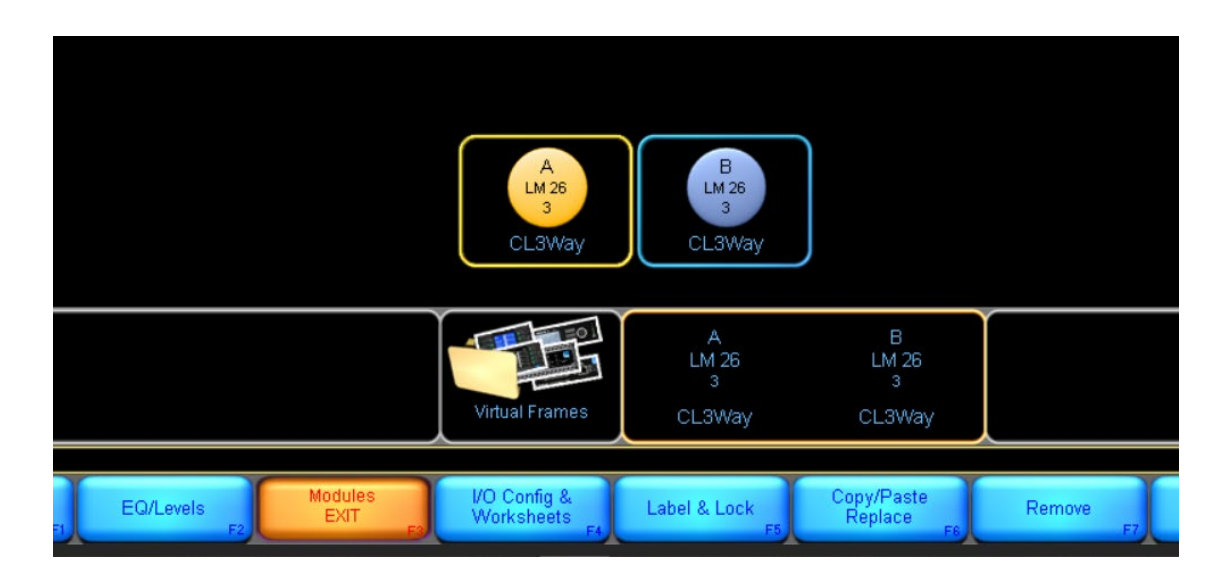

1-2. I/O Config & Worksheet 画面に入りましたら【Frame Config】(F9)を選択します

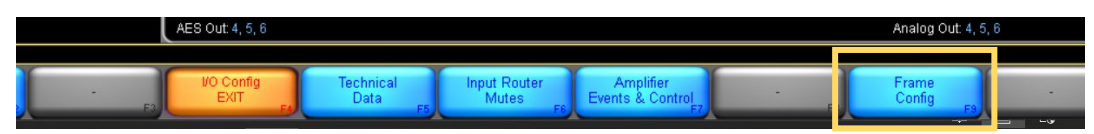

1-3. Frame Config から【Contour Reset】(F6)もしくは【Mesa EQ Reset】(F9)を変更した いモードを選択します。

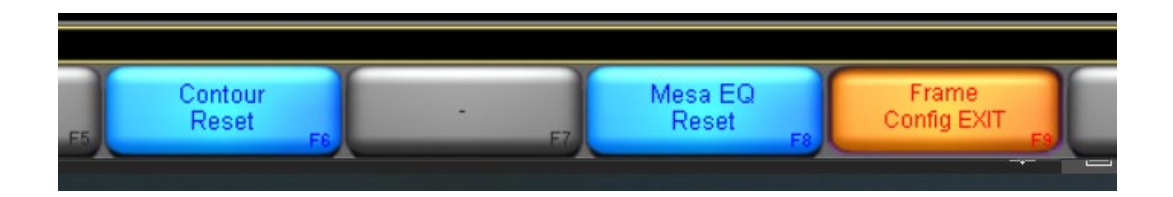

Reset を押すと以下のメッセージが表示されます。

「このフレームは Mesa EQ Module (Contour Module) にリセットされます。すべてのモジュールがワークエリアから削除されます。また、すべてのデータが消去されます (プリセットと IP Address は除く)」

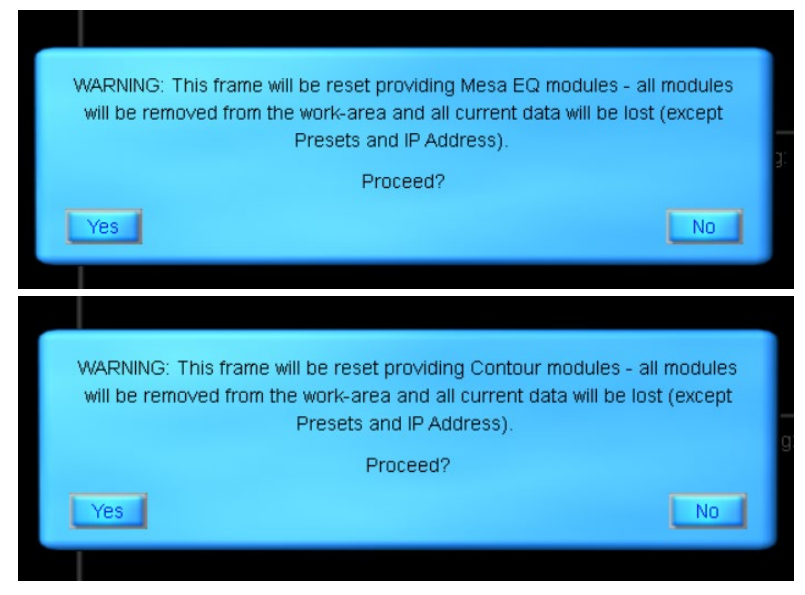

1-4. OKを押すとモード切替が実行されます。

# 2. 本体からの切替方法は以下の順に行えます。(上段 LM26 下段 LM44)

#### 2-1. MENU

| METER<br>MENU<br>EXIT | 2/6 OR 4/4 LOUDSPEAKER MANAGEMENT<br>LM 26 OK<br>MDDULEA:CL3WAY B:CL3WAY<br>INPUT LDW MID HI<br>R B 0.0 0.0 0.0 0.0 0.0 0.0<br>Inf inf inf inf inf inf inf inf | C |  |
|-----------------------|----------------------------------------------------------------------------------------------------|---|--|
| METER<br>MENU<br>EXIT | 4/4 OR 2/6 LOUDSPEAKER MANAGEMENT                                                                                                    |   |  |
|                       |                                                                                                    |   |  |

## 2-2. Menu>Frame

| METER<br>MENU<br>EXIT | 2/6 OR 4/4 LOUDSPA<br>Menu<br>Module<br>I/O Config | EAKER MANAGEMENT<br>Frame<br>Frame Prst | C |  |
|-----------------------|----------------------------------------------------|-----------------------------------------|---|--|
| METER                 | 4/4 OR 2/6 LOUDSPI<br>Menu<br>Module<br>I/O Config | EAKER MANAGEMENT<br>Frame<br>Frame Prst |   |  |

## 2-3. Menu>Frame>Frame Rst

| MENU  | Menu<br>+Frame<br>Frame Info<br>Frame Rst | Lat. Match<br>GPI0<br>Front |  |  |
|-------|-------------------------------------------|-----------------------------|--|--|
| METER | 4/4 OR 2/6 LOUDS/<br>Menu<br>≁Frame       | PEAKER MANAGEMENT           |  |  |
| EXIT  | Frame Info<br>Frame Rst                   | GPI0<br>Front               |  |  |

2-4. Menu>Frame>Frame Rst>Contour Rst (Mesa Reset)

| METER<br>MENU<br>EXIT | 2/6 OR 4/4 LOUDSPEAKER MANAGEMENT<br>+Frame<br>+Frame Rst Contour Rst<br>Fact. Reset Mesa Reset<br>日日日日日日日日日日日日日日日日日日日日日日日日日日日日日日日日日日日日 |  |
|-----------------------|----------------------------------------------------------------------------------------------------|--|
| METER                 | 4/4 OR 2/6 LOUDSPEAKER MANAGEMENT<br>+Frame Rst Contour Rst<br>Fact. Reset Mesa Reset                                                   |  |

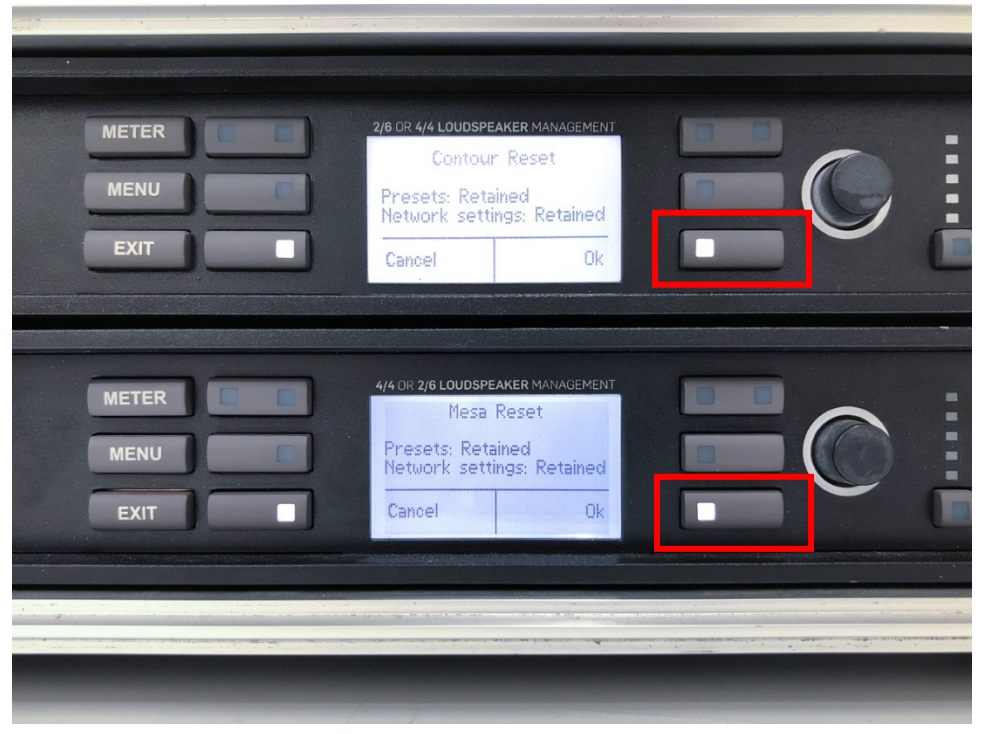

#### 2-5. Menu>Frame>Frame Rst>Contour Rst (Mesa Reset) >OK

|                       | <br>                                                                    |  |
|-----------------------|-------------------------------------------------------------------------|--|
| METER<br>MENU<br>EXIT | 2/6 OR 4/4 LOUDSPEAKER MANAGEMENT<br>Resetting Processor<br>Please wait |  |
| METER<br>MENU<br>EXIT | 4/4 OR 2/6 LOUDSPEAKER MANAGEMENT<br>Resetting Processor<br>Please wait |  |
|                       |                                                                         |  |

2-6. 進行中は以下のように表示されます(Resetting Processor Please wait...)

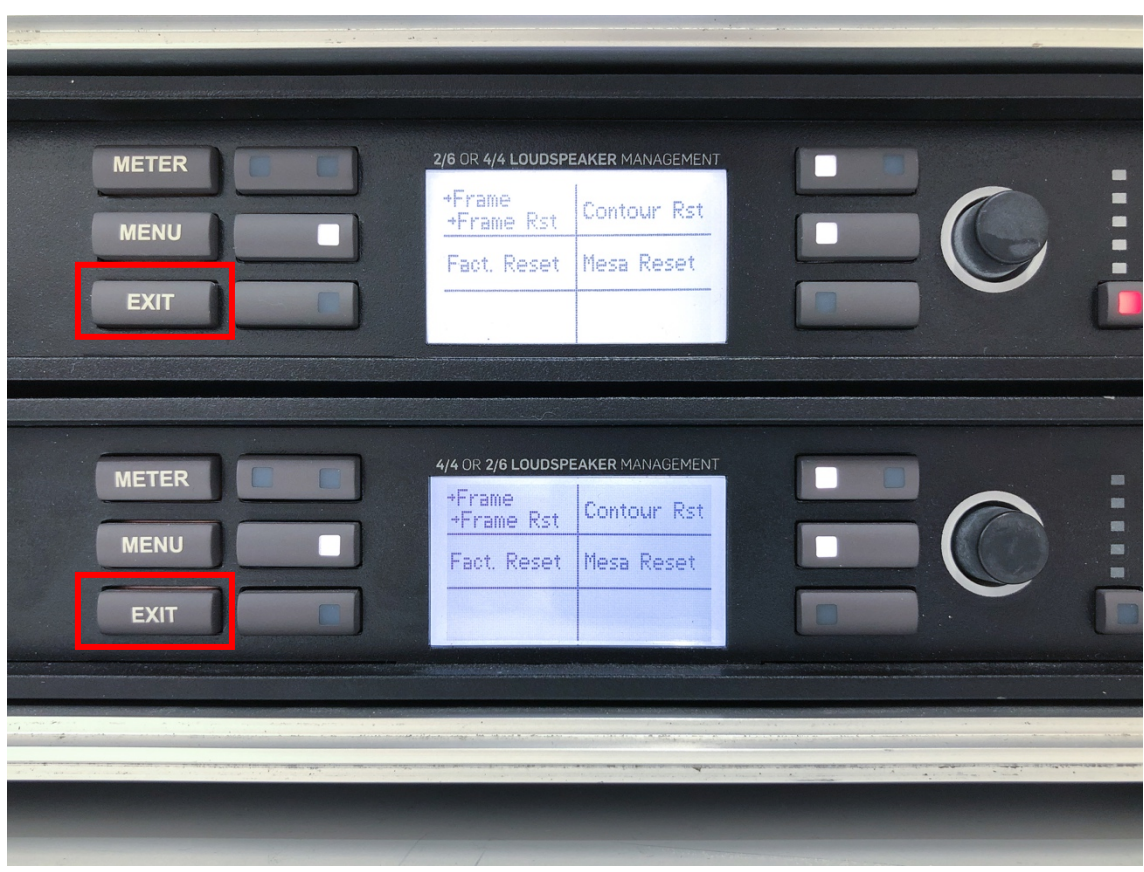

2-7. リセットが終わると以下の画面に戻ります。 EXIT を何度か押してメーター画面に 戻してください。

3 Contour Mode とは2チャンネルのインプット EQ(Raised Cosine Filter)が利用でき 6 チャンネルのアウトプット EQ が利用できるモデルで LM26 のデフォルトです。3 Way x 2 から 6 Way x 1 まで自由度の高い組み合わせができるのが特徴

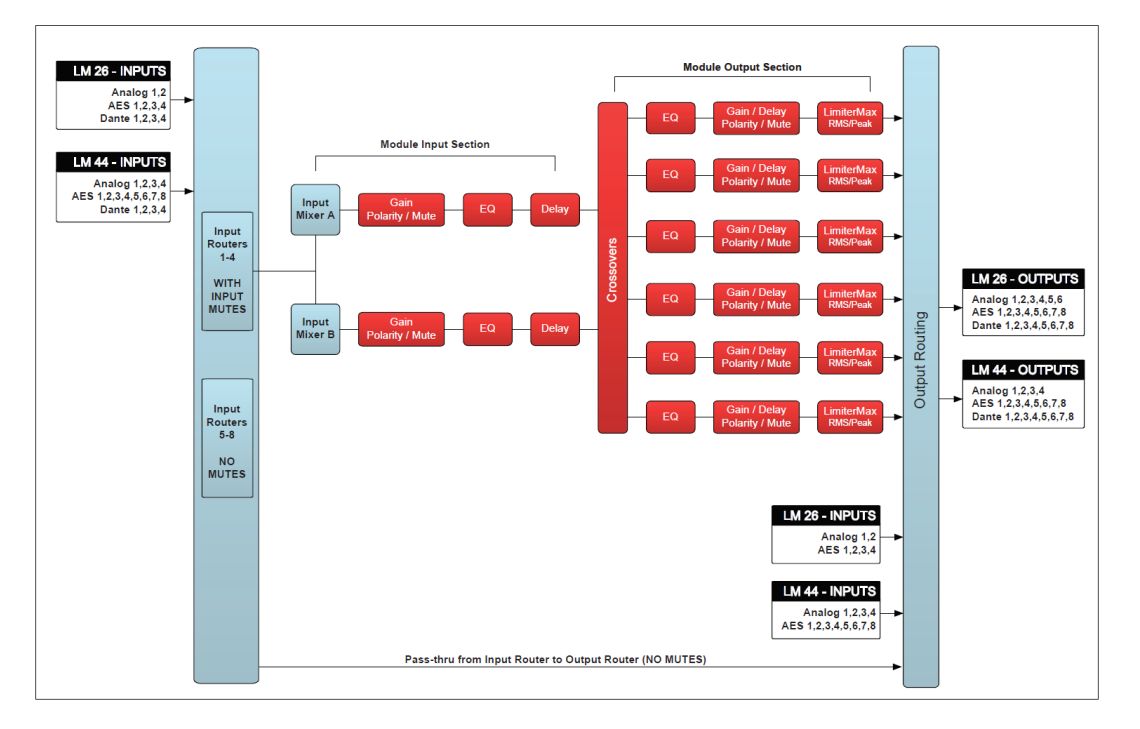

4 MESA Mode とは4チャンネルのインプット EQ(Raised Cosine Filter)が利用でき、シ ステム EQ やデジタル卓のインサート EQ としてクロスオーバーを必要としない環境での使 用に最適なモデルで LM44 のデフォルトです。

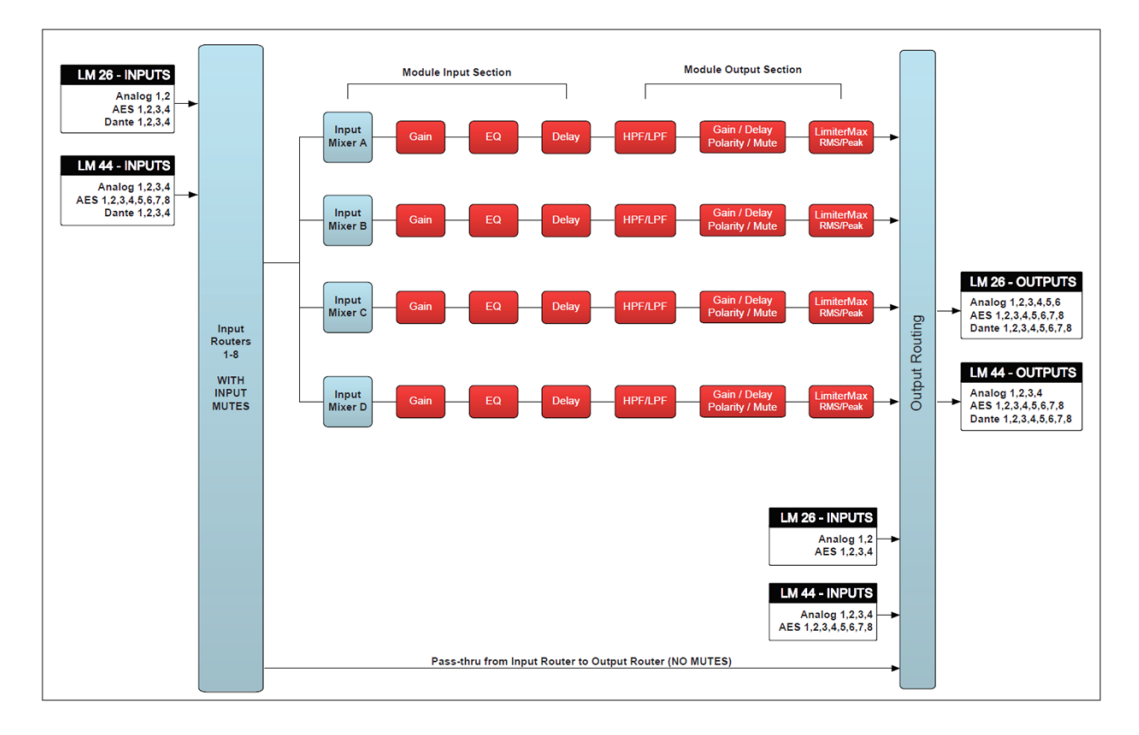

補足:

- LM26/LM44 ともに Contour Mode/Mesa Mode を切り替えて使うことが出来ますが LM26 で MESA Mode を使う場合にはアナログ入力(2CH)が足りなくなり、LM44 を Contour Mode で使用する際はアナログ出力(2CH)が足りなくなりますので、DANTE 又は AES でのご使用となります。
- EQ やルーティングの設定をクリアしたい場合には同じモードを選択することでリセットすることが出来ます。例: Contour から Contour, Mesa から Mesa
- LM26/LM44 を初期化したい場合には Menu>Frame>Frame Rst> Fact Reset

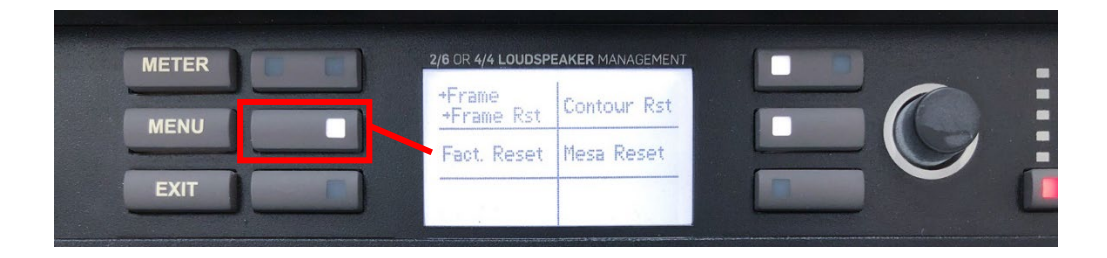